## Adding a Room Calendar to your Outlook

## Start in the Calendar tab in your Outlook:

|          | •    |       | Ap    | •     |       | <    |     |     |   |  |  |
|----------|------|-------|-------|-------|-------|------|-----|-----|---|--|--|
|          | SU   | мо    | τU    | WE    | TH    | FR   | SA  |     |   |  |  |
|          | 26   | 27    | 28    | 29    | 30    | 31   | 1   |     |   |  |  |
|          | 2    | 3     | 4     | 5     | 6     | 7    | 8   |     |   |  |  |
|          | 9    | 10    | 11    | 12    | 13    | 14   | 15  |     |   |  |  |
|          | 16   | 17    | 18    | 19    | 20    | 21   | 22  |     |   |  |  |
|          | 23   | 24    | 25    | 26    | 27    | 28   | 29  |     |   |  |  |
|          | 30   |       |       |       |       |      |     |     |   |  |  |
| May 2017 |      |       |       |       |       |      |     |     |   |  |  |
|          | SU   | мо    | τu    | WE    | TH    | FR   | SA  |     |   |  |  |
|          |      | 1     | 2     | 3     | 4     | 5    | 6   |     |   |  |  |
|          | 7    | 8     | 9     | 10    | 11    | 12   | 13  |     |   |  |  |
|          | 14   | 15    | 16    | 17    | 18    | 19   | 20  |     |   |  |  |
|          | 21   | 22    | 23    | 24    | 25    | 26   | 27  |     |   |  |  |
|          | 28   | 29    | 30    | 31    | 1     | 2    | 3   |     |   |  |  |
|          | 4    | 5     | 6     | 7     | 8     | 9    | 10  |     |   |  |  |
|          |      |       |       |       |       |      |     |     |   |  |  |
| 4        | My C | Cale  | nda   | ars   |       |      |     |     | Г |  |  |
|          | ✓ Ca | alend | lar - | mich  | elle. | horr | @U1 | ſol |   |  |  |
| Absence  |      |       |       |       |       |      |     |     |   |  |  |
|          | Fa   | cult  | / Ca  | lenda | ar    |      |     |     |   |  |  |
|          |      |       |       |       |       |      |     |     |   |  |  |

## Right click on "My Calendars"

|       | -<br>-<br>- |        |        |          |               |      |            |       |      |        |     |                  |       |
|-------|-------------|--------|--------|----------|---------------|------|------------|-------|------|--------|-----|------------------|-------|
| File  |             | Ho     | me     |          | Send          | 17   | Re         | ceiv  | e    | Fo     | lde | r                | View  |
| N     | ew          | at M   | New    | l [      | New           |      |            | New   | / Sl | kype   | Т   | oday             | Nex   |
| Appoi | nunei       | Nev    | v<br>N | ig it    | enis          |      | s          | kvpe  | M    | eetina |     | Go T             | o Dag |
|       | 4           |        | Ar     | ril 20   | )17           |      |            | •     |      | <      |     |                  | -     |
|       | SU          | мо     | TU     | WE       | тн            | FF   | R          | SA    |      |        |     | •                | •     |
|       | 26          | 27     | 28     | 29       | 30            | 3    | 1          | 1     |      |        |     |                  | D     |
|       | 2           | 3      | 4      | 5        | 6             |      | 7          | 8     |      |        |     |                  | 1     |
|       | 9           | 10     | 11     | 12       | 13            | 1    | 4          | 15    |      |        |     |                  | 1     |
|       | 16          | 17     | 18     | 19       | 20            | 2    | 1          | 22    |      |        |     |                  |       |
|       | 23          | 24     | 25     | 26       | 27            | 2    | 8          | 29    |      |        |     | 8 AM             |       |
|       | 30          |        |        |          |               |      |            |       |      |        |     |                  |       |
|       |             |        | M      | ay 20    | )17           |      |            |       |      |        |     | 9                | E     |
|       | SU          | мо     | TU     | WE       | TH            | FF   | R          | SA    |      |        |     |                  |       |
|       | _           | 1      | 2      | 3        | 4             |      | 5          | 6     |      |        |     | 10               |       |
|       | 7           | 8      | 9      | 10       | 11            | 1    | 2          | 13    |      |        |     |                  |       |
|       | 14          | 15     | 10     | 1/       | 18            | 1    | 9<br>c     | 20    |      |        |     | 11               |       |
|       | 21          | 22     | 30     | 24       | 25            | 2    | 2          | 27    |      |        |     |                  |       |
|       | 4           | 5      | 6      | 7        | 8             |      | 9          | 10    |      |        |     | 12 <sup>PM</sup> |       |
|       |             | _      | _      |          | _             |      | _          |       |      |        |     |                  |       |
|       | My (        | ale    | nda    | arc      |               |      |            |       |      | -      |     | 1                |       |
|       |             | alend  | lar    |          | <u>R</u> en   | am   | ne         | Gro   | up   |        |     |                  |       |
|       |             | hcan   |        |          | D <u>e</u> le | ete  | G          | roup  | )    |        |     | 2                |       |
|       |             | usen.  |        |          | Ren           | no   | <u>/</u> e | All ( | Cal  | endars | 5   |                  |       |
|       |             | icuity | 10     |          | Nev           | v C  | al         | enda  | ar ( | Group  |     | 3                |       |
|       | Roce        | nuat   | tio    | ta i     | Add           |      | ale        | enda  | r    |        | Þ   |                  |       |
|       | Nese        | iva    | 10     |          | <u>A</u>      |      |            | D N   |      |        |     | 4                |       |
|       | Dire        | ctor   | C      |          | Ana           | ing  | je<br>A II | by in | lar  | ne     |     |                  |       |
| r 🛄   | one         | 0.01   |        |          | <u>5</u> no   | w /  | All        |       | en   | uars   |     | 5                |       |
|       | Libra       | arv N  | ۸is    |          | Refr          | resi | n <u>I</u> | ree/  | Bu   | isy    |     | -                |       |
|       |             |        |        | <b>*</b> | Mo            | ve   | Up         | )     |      |        |     | 6                |       |
|       | Adm         | ninis  | tra    | •        | Mo            | ve   | Do         | own   |      |        |     |                  |       |
|       |             |        |        |          |               |      |            |       |      |        |     | 7                |       |
| N []  | Char        | ad (   | - a.L  | - nd     |               |      |            |       |      |        |     |                  |       |

## Under "Add Calendar" Select "From Room List"

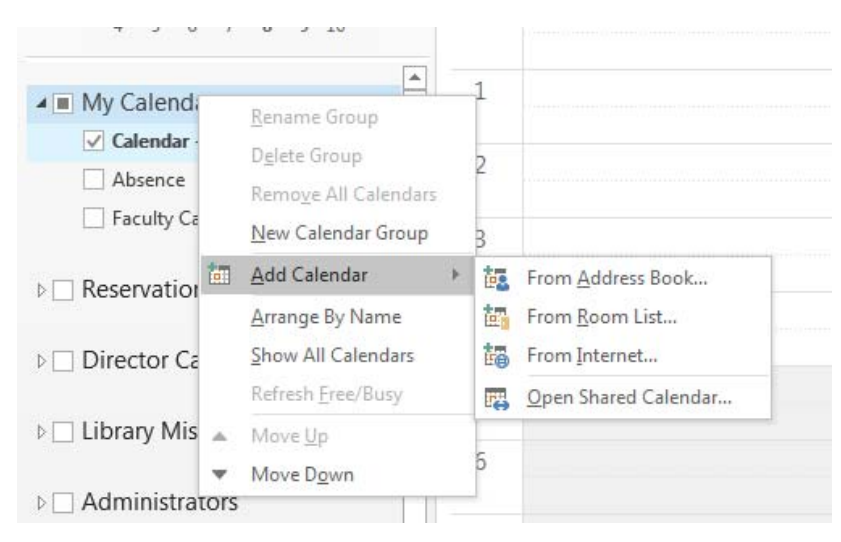

| lect Nar | me: All Rooms    |              | _                 |                       | X                                 |
|----------|------------------|--------------|-------------------|-----------------------|-----------------------------------|
| Search:  | Name only        | More columns | Address Book      |                       |                                   |
|          |                  | Go           | All Rooms - miche | elle.horn@UToledo.Edu | <ul> <li>Advanced Find</li> </ul> |
| Name     |                  |              |                   | Location              | Business Phone                    |
| Roo      | m - CeDERActig   | raphy        |                   |                       |                                   |
| Roo      | m - CL1005       |              |                   |                       |                                   |
| Roo      | m - CL1005D      |              |                   |                       |                                   |
| Roo      | m - CL1009       |              |                   |                       |                                   |
| Roo      | om - CL1025      |              |                   |                       |                                   |
| Roo      | m - CL1027       |              |                   |                       |                                   |
| Roo      | m - CL1035       |              |                   |                       |                                   |
| Roo      | m - CL2001A      |              |                   |                       |                                   |
| Roo      | m - CL2003       |              |                   |                       |                                   |
| Roo      | m - CL3027       |              |                   |                       |                                   |
| Roo      | m - CLReservatio | ons          |                   |                       |                                   |
| Roo      | m - COB0202      |              |                   |                       |                                   |
| Roo      | m - COB0205      |              |                   |                       |                                   |
| Roo      | m - COB0206      |              |                   |                       |                                   |
| Roo      | m - COB0208      |              |                   |                       |                                   |
| Roo      | m - COB0210      |              |                   |                       |                                   |
| Roo      | m - COB0212      |              |                   |                       | •                                 |
| •        |                  |              |                   |                       | •                                 |
| Room     | s -> Room -      | - CL1025     |                   |                       |                                   |
|          |                  |              |                   |                       | OK Cancel                         |

Find the CL or MLB room you need to view and double click on it and click OK: